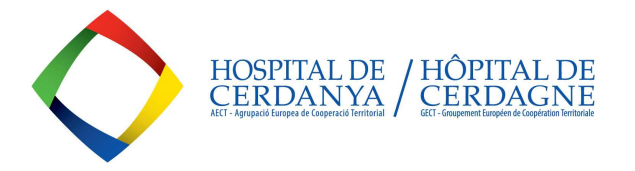

# LA GECT-HÔPITAL DE CERDAGNE PUBLIES TOUS SES APPELS D'OFFRE À LA PLATEFORME DE CONTRAITATION DU SECTEUR PUBLIQUE (PCSP) DE LA GENERALITAT DE CATALUNYA: <u>https://contractaciopublica.cat/en/inici</u>

NOS APPELS D'OFFRE POUVENT ÊTRE :

- MARCHÉ MINEUR ( < 1 année)
  - < 15.000 eur sans TVA pour achats et services / < 40.000 euros sans TVA pour travaux</li>
- MARCHÉ PLURIENNEL (1 à 5 années)
  - > 15.000 eur sans TVA pour achats et services / > 40.000 euros sans TVA pour travaux ou moins de ces montants mais avec une duration prévue > 1 année

VOUS POUVEZ CONSULTER NOTRE PROFILE SUR LA PCSP POUR **INFORMATION SUR LES APPELS D'OFFRE DE LA GECT-HC EN COURS** : <u>https://contractaciopublica.cat/en/perfils-contractant/detall/5730932?categoria=0</u>

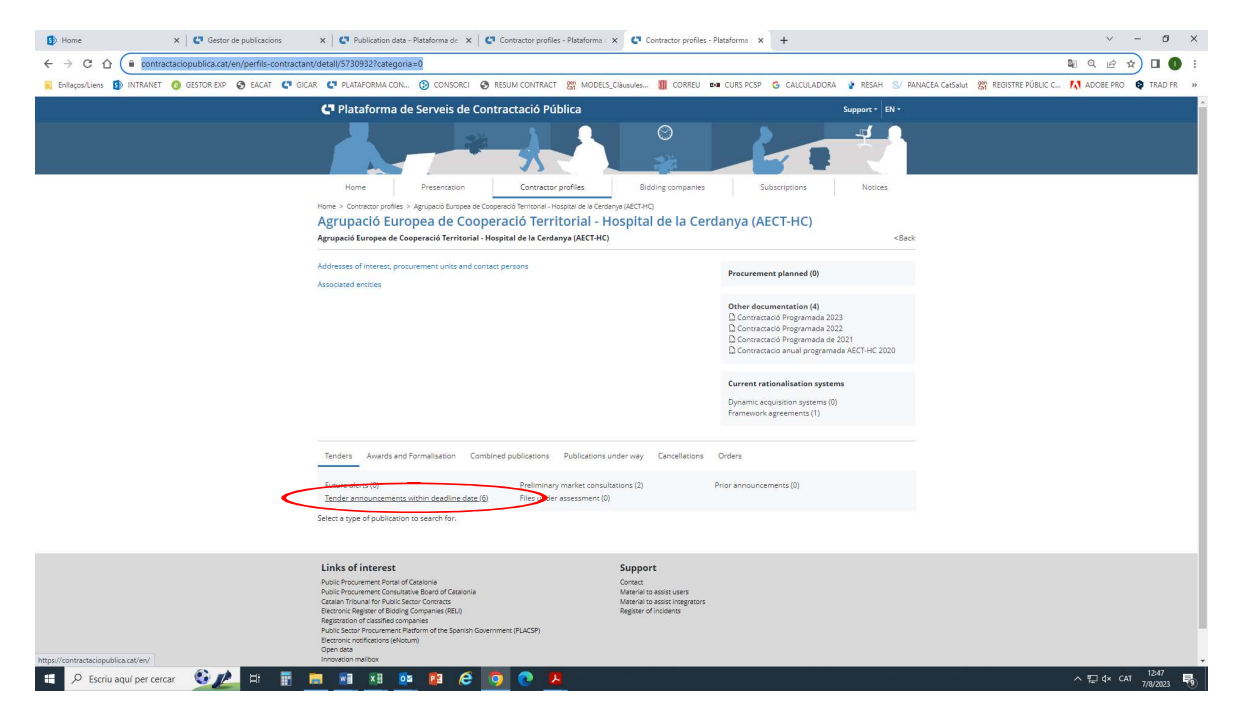

# EN SUIVI, VOUS TROUVEREZ LES INTRUCTIONS POUR ACCÉDER LES APPELS D'OFFRE CONCERNANT LES MARCHÉS MINEURS :

## 1-. CLIQUEZ L'OPTION "PRESENTING AN OFFER" POUR ACCÉDER L'INFORMATION ET ENREGISTRER VOS DONNÉES:

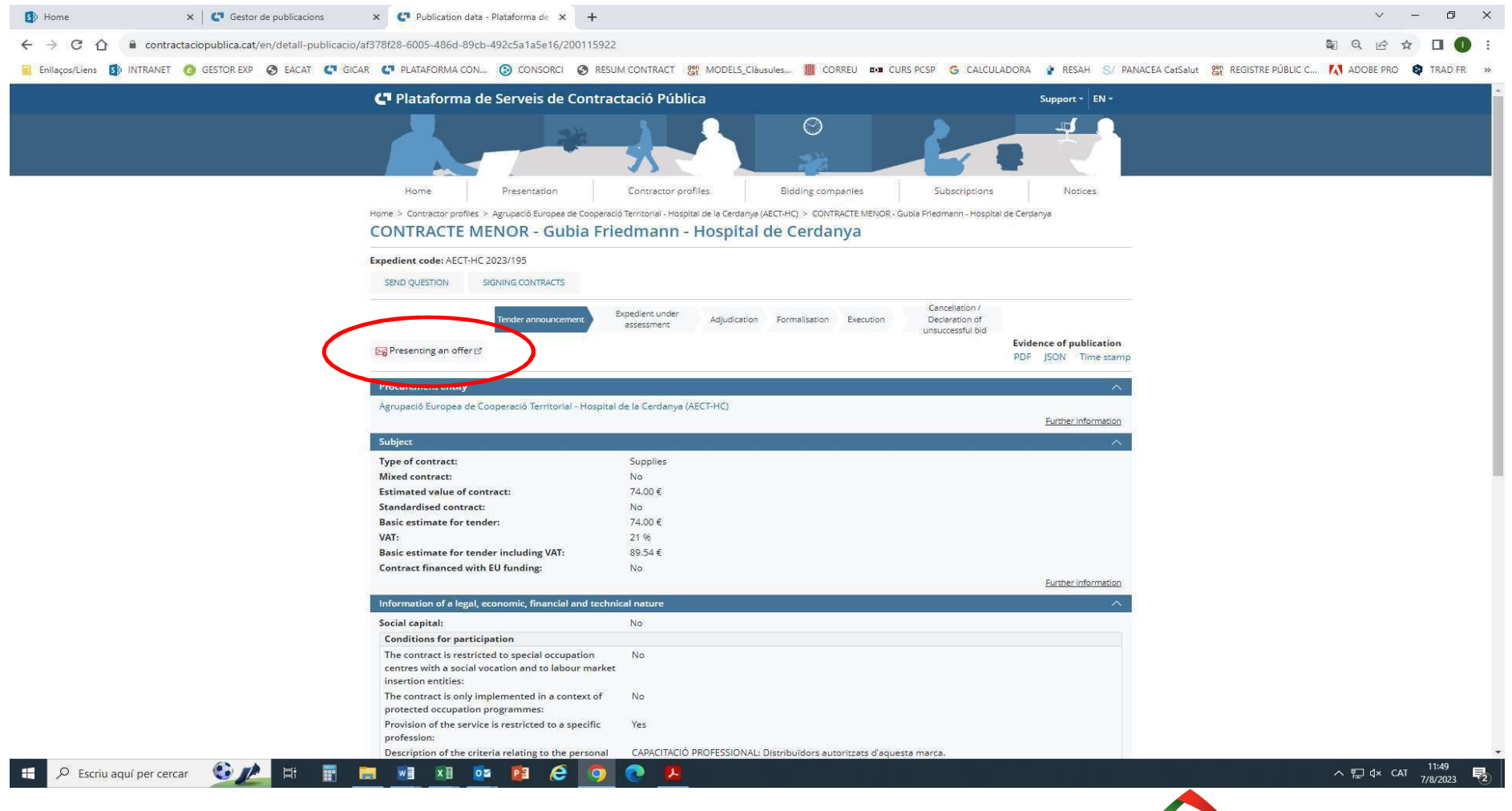

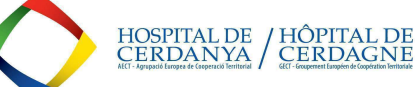

# 2-. COMPLETEZ LE FORMULAIRE DE CRÉATION DE VOTRE PROFILE AVEC LE « REGISTRATION FORM »:

| Home  X Gestor de publicacions  X                         | Publication data - Plataforma de 🗙 🖸 Electronic tendering    | × +                    |                         |                     |                              | ~ - 0 X                             |
|-----------------------------------------------------------|--------------------------------------------------------------|------------------------|-------------------------|---------------------|------------------------------|-------------------------------------|
| ← → C ♠ contractacionublica cat/ecofin sobre/Applava/view | s/oferta/formulari inscrincio yhtml?uidEvnedient=af378f28-6/ | 005-486d-89cb-492c5a1  | a5e168/set-locale=en_GB |                     |                              | 0 k + <b>1 0</b> :                  |
|                                                           |                                                              | gen MODELS Clausulas   |                         |                     | S/ DANACEA CatSalut 900 REGI |                                     |
|                                                           | ITTE Generalitat de Catalunya                                | cat MODELS_Classifies  | CORREG LA CORSPESS      | CALCOLADORA P RESAM | G/ PANACEA Calbalot Sat REOL | TREPOBLIC C A ADOBE FRO Q TRADITY # |
|                                                           | Ally geneat.cat                                              | B Help                 |                         |                     |                              |                                     |
|                                                           | Electronic tendering                                         |                        |                         |                     |                              |                                     |
|                                                           | Desistantian forma                                           |                        |                         |                     |                              |                                     |
|                                                           | Registration form                                            | Horpital de Cordanus   |                         |                     |                              |                                     |
|                                                           | Tender's language: english                                   | - Hospital de Cerdanya |                         |                     |                              |                                     |
|                                                           | Company information                                          |                        |                         |                     |                              |                                     |
|                                                           | Take part as UTE                                             |                        |                         |                     |                              |                                     |
|                                                           | Company names *                                              |                        |                         |                     |                              |                                     |
|                                                           |                                                              |                        |                         |                     |                              |                                     |
|                                                           | Company's country *                                          |                        | Identifier value *      |                     |                              |                                     |
|                                                           | cspanya                                                      |                        |                         |                     |                              |                                     |
|                                                           | Company type *<br>Select                                     | ~                      |                         |                     |                              |                                     |
|                                                           | Contact record data                                          |                        |                         |                     |                              |                                     |
|                                                           |                                                              | Musicipality           |                         | Dental code *       |                              |                                     |
|                                                           | Select Y                                                     | Select                 |                         | ✓                   |                              |                                     |
|                                                           | Add                                                          |                        |                         |                     |                              |                                     |
|                                                           | Add a contact                                                |                        |                         |                     |                              |                                     |
|                                                           | Name "                                                       |                        |                         |                     |                              |                                     |
|                                                           | Surnames *                                                   |                        |                         |                     |                              |                                     |
|                                                           | E-mail *                                                     |                        |                         |                     |                              |                                     |
|                                                           | Phone *                                                      |                        |                         |                     |                              |                                     |
|                                                           | + Add S Clean 🗰 Remove all contacts                          |                        |                         |                     |                              |                                     |
|                                                           |                                                              | Contacte               |                         |                     |                              |                                     |
|                                                           | Name                                                         | Surnames               | E-mail                  | Phone               |                              |                                     |
|                                                           | No contact                                                   |                        |                         |                     |                              |                                     |
|                                                           |                                                              |                        |                         | r Register          |                              |                                     |
|                                                           |                                                              |                        |                         |                     |                              |                                     |
|                                                           | Basic information about protection of personal data          |                        |                         |                     |                              | 11:50                               |
| P Escriu aquí per cercar                                  |                                                              |                        |                         |                     |                              | ^ 및 d× CAT 7/8/2023 €2              |
|                                                           |                                                              |                        |                         |                     |                              |                                     |
|                                                           |                                                              |                        |                         |                     |                              | HOSPITAL DE / HÔPITAL DE            |

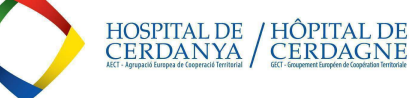

#### 3-. QUAND VOUS L'AUREZ COMPLETÉ, VOUS RECEVREZ UN COURIEL À L'ADRESSE DE CONTACT QUE VOUS AVEZ FOURNIE. CLIQUEZ LE LIEN "ACTIVATE TENDER".

| 🔒 5 🖉 🕈 🎍 a Activation tender - Missatge (HTT                                                                                                    | лLĴ                                                                                                    | 8 – 0 × |
|----------------------------------------------------------------------------------------------------|----------------------------------------------------------------------------------------------------|---------|
| Fitzer Missatge Acrobat 🗘 Digueu-me què voleu fer                                                                                                    |                                                                                                    |         |
| Image: Suprimeix   Image: Suprimeix   Image: Suprimeix <th< td=""><td>P Cerca<br/>weix<br/>B Relacionat +<br/>S Selecciona +<br/>S Selecciona +<br/>Corr<br/>Zoom<br/>Corr<br/>Envia al<br/>OneNote</td><td></td></th<> | P Cerca<br>weix<br>B Relacionat +<br>S Selecciona +<br>S Selecciona +<br>Corr<br>Zoom<br>Corr<br>Envia al<br>OneNote |         |
| Suprimeik Respon Passos ràpids ra Desplaça Etiquetes ra                                                                                                    | Edició Zoom OneNote                                                                                                  | ^       |
| dl. 7/8/2023 11:54<br>plataforma.contractacio@gencat.cat<br>Activation tender                                                                                                    |                                                                                                    |         |
| Per a Ruiz Tiñena, Ingrid<br>🚯 Si hi ha problemes amb la manera com es visualitza el missatge, feu clic aquí per visualitzar-lo en un navegador web.                                                                                                    |                                                                                                    | ^       |

# Licitació electrònica

| Contract name: CONTRACTE MENOR - Gubia Friedmann - Hospital de Cerdanya                            |
|----------------------------------------------------------------------------------------------------|
| Contracting organ: Agrupació Europea de Cooperació Territorial - Hospital de la Cerdanya (AECT-HC) |
| Diligence id: AECT-HC 2023/195                                                                     |
| Contract type: Supplies                                                                            |
| Tender procedure: minor contract                                                                   |
| Tender reception period: 09/08/2023 11:00                                                          |
| Company name or business name: INGRID RUIZ                                                         |

Mr/Mrs,

Then you have the activation link to continue presenting your tender. The communication with the others that you have informed the form, will be used to communicate any change.

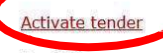

Cordially,

Platform for Public Contracts Services Electronic tendering

🚦 🔎 Escriu aquí per cercar 🛛 😥 🔔 🛱 📑 📑 📓 🕺 🔯 📴 🔗 📀 📀

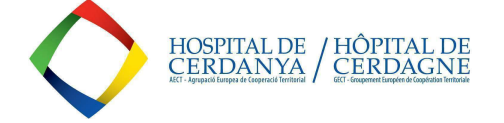

#### 4-. TOUTEFOIS QUE VOUS L'AUREZ CLIQUÉ, VOUS VOUS TROUVEREZ DANS UN NOUVEAU ÉCRAN QUI VOUS CONFIRMERA L'ACTIVATION DE L'APPEL D'OFFRE (TENDER) ET VOUS AUREZ UN NOUVEAU COURIEL POUR CONTINUER AVEC L'INSCRIPTION DE VOTRE OFFRE:

| 5 Home                  | ×   😋 Gestor de publicacions              | × Publication data - Plataforma de ×            | Electronic tendering                  | × +                    |                                          |                  | × -    | - 0 X      |
|-------------------------|-------------------------------------------|-------------------------------------------------|---------------------------------------|------------------------|------------------------------------------|------------------|--------|------------|
| ← → C ☆ ●               | contractaciopublica.cat/ecofin_sobre/AppJ | ava/views/oferta/formulari_inscripcio.xhtml?uid | IExpedient=af378f28-6005-486d-89      | cb-492c5a1a5e16&set-lo | ocale=en_GB                              |                  | Q @ \$ | <b>0</b> : |
| 📕 Enllaços/Liens 🚺 INTI | IANET 🙋 GESTOR EXP 🔇 EACAT 🧲 G            | ICAR 🧧 PLATAFORMA CON 🛞 CONSORCI                | S RESUM CONTRACT gen MODELS           | Clàusules 🏢 CORREU     | 🚥 CURS PCSP 💪 CALCULADORA 👔 RESAH S/ PAN | A anglès català  | : ×    | TRAD FR »  |
|                         |                                           | Generalitat de Catalunya<br>gencat.cat          |                                       | a Help                 | @ 8 8 9 🙆                                | Google Translate |        |            |
|                         |                                           | Electronic tender                               | ing                                   |                        |                                          |                  |        |            |
|                         |                                           | Registration form                               | ı                                     |                        |                                          |                  |        |            |
|                         |                                           | Contract name: CONTRACTE M                      | MENOR - Gubia Friedmann - Hospital de | e Cerdanya             |                                          |                  |        |            |
|                         |                                           | Tender's language: English                      |                                       |                        |                                          |                  |        |            |
|                         |                                           |                                                 |                                       |                        |                                          |                  |        |            |

Your virtual space for tender configuration has been created. The activation link has been sended by e-mail to all your contacts on the registration form.

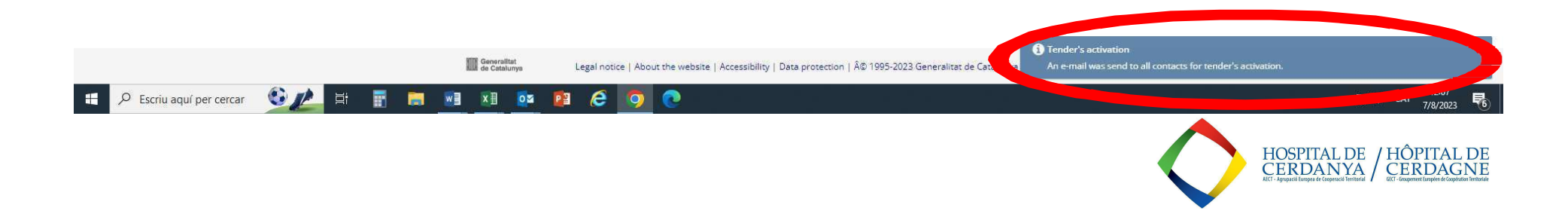

#### 5-. QUAND VOUS AUREZ CE NOUVEAU COURIEL, CLIQUEZ LE LIEN "ACTIVATE TENDER":

| 8501V                                    | ŧ.                                                 |                                                                                                    |          | Activation tender - Missatg                            | e (HTML)                   |        |                     | Ŧ | ٥ | × |
|------------------------------------------|----------------------------------------------------|----------------------------------------------------------------------------------------------------|----------|--------------------------------------------------------|----------------------------|--------|---------------------|---|---|---|
| Fitxer Missatge Acr                      | obat 🛛 🛛 Digueu-me què voleu fer                   |                                                                                                    |          |                                                        |                            |        |                     |   |   |   |
| ि Ignora X<br>Suprimeix Suprimeix        | Respon Respon a Reenvia Més *                      | ELISA GORGAS   ♀ Per al gestor     ○ Correu electròni   ✓ Fet     ♀ Respon/suprim   ✓ Crea'n un de nou | Desplaça | Marca com Categoritza- Seguiment<br>a no llegit ho * * | Fradueix<br>↓ Selecciona + | Zoom   | Envia al<br>OneNote |   |   |   |
| Suprimeix                                | Respon                                             | Passos ràpids 🛛 🖓                                                                                      | Desplaça | Etiquetes 17                                           | Edició                     | Zoom C | OneNote             |   |   | ^ |
| di. 7/8/2023 1<br>platafor<br>Activation | <sup>2207</sup><br>ma.contractacio@genca<br>tender | at.cat                                                                                                 |          |                                                        |                            |        |                     |   |   |   |
| Per a Ruiz Tiñena, Íngrid                |                                                    |                                                                                                    |          |                                                        |                            |        |                     |   |   |   |
| Si hi ha problemes amb la n              | nanera com es visualitza el missatge, feu c        | lic aquí per visualitzar-lo en un navegador web.                                                       |          |                                                        |                            |        |                     |   |   | ~ |

## Licitació electrònica

Contract name: CONTRACTE MENOR - Gubia Friedmann - Hospital de Cerdanya Contracting organ: Agrupació Europea de Cooperació Territorial - Hospital de la Cerdanya (AECT-HC) Diligence id: AECT-HC 2023/195 Contract type: Supplies Tender procedure: minor contract Tender reception period: 09/08/2023 11:00 Company name or business name: INGRID RUIZ

Mr/Mrs,

Then you have the activation link to continue presenting your tender. me current email, along with the others that you have informed the form, will be used to communicate any change.

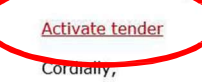

**Platform for Public Contracts Services** Electronic tendering

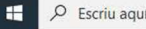

🔎 Escriu aquí per cercar 🛭 🚱 👠 🛱 📲 🔚 📰 💵 🔯 😰 🧔 💽

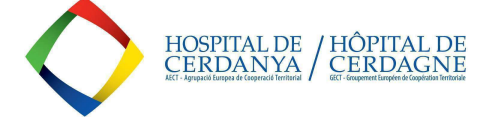

#### 6-. CLIQUEZ L'OPTION "ACTIVATE TENDER" :

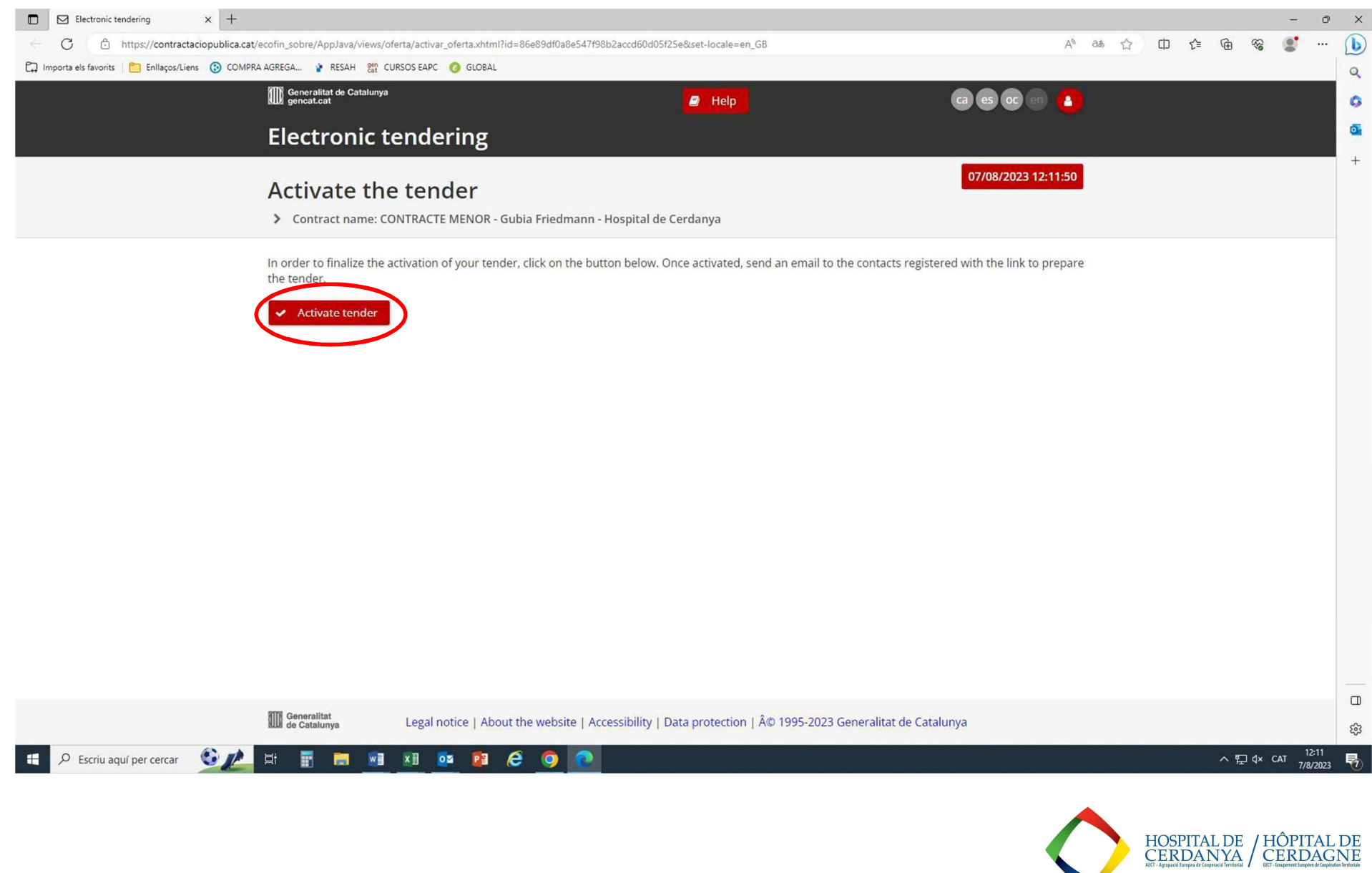

### 7-. VOUS AUREZ UN TROISIÈME COURIEL QUI VOUS CONFIRMERA QUE VOUS POUVEZ INTRODUIRE VOTRE OFFRE:

| ⊟ 5 ଓ ↑ ♦ ਵ                                                                                                    |                                                                                                    |          | tender activated - Missatge                     | (HTML)                                              |        |                     | <b>a</b> – | ٥ | × |
|----------------------------------------------------------------------------------------------------|----------------------------------------------------------------------------------------------------|----------|-------------------------------------------------|-----------------------------------------------------|--------|---------------------|------------|---|---|
| Fitxer Missatge Acrobat Q Digueu-me què voleu fer                                                                                                    |                                                                                                    |          |                                                 |                                                     |        |                     |            |   |   |
| Ignora     X     Ignora     X     Ignora     Ignora | ELISA GORGAS   ♀ Per al gestor     □ Correu electròni   ✓ Fet     ♀ Respon/suprim   ℱ Crea'n un de nou | Desplaça | Marca com Categoritza- Seguiment<br>a no llegit | Tradueix<br>→ Cerca<br>Relacionat →<br>Selecciona → | Zoom E | Envia al<br>OneNote |            |   |   |
| Suprimeix Respon                                                                                                    | Passos rápids 🖓                                                                                        | Desplaça | Etiquetes 🖓                                     | Edició                                              | Zoom O | OneNote             |            |   | ^ |
| plataforma.contractacio@genc<br>tender activated                                                                                                    | at.cat                                                                                                 |          |                                                 |                                                     |        |                     |            |   |   |
| Per a Ruiz Tiñena, Íngrid                                                                                                    | -Barran American Barra Iana ya manana dan yak                                                          |          |                                                 |                                                     |        |                     |            |   |   |

## Licitació electrònica

Contract name: CONTRACTE MENOR - Gubia Friedmann - Hospital de Cerdanya Contracting organ: Agrupació Europea de Cooperació Territorial - Hospital de la Cerdanya (AECT-HC) Diligence id: AECT-HC 2023/195 Contract type: Supplies Tender procedure: minor contract Tender reception period: 09/08/2023 11:00 Company name or business name: INGRID RUIZ

Mr/Mrs,

The tender has been activated correctly. You can continue with the submission of the tender. It's very important that <u>do not delete this email</u> at times that's the only way you can access the web space of digital envelope If you delete the mail, you must fill out the registration form again and start the entire preparation of the tender. Â On the other hand, we inform you that by activating this link you will automatically register as <u>subscriber</u> of this bidding.

Have time until 00/08/2023 11:00 to present your tender.

Preparation of the tender Constantly.

Platform for Public Contracts Services Electronic tendering

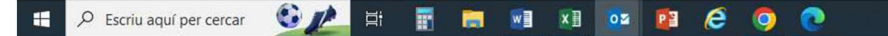

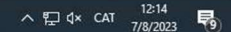

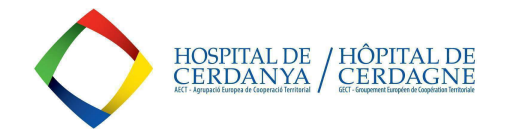

- 8-. FINALEMENT, VOUS ACCÉDEREZ LA PAGE DE L'APPEL-D'OFFRE, OU VOUS POURREZ:
- CRÉER VOTRE MOT DE PASSE.
- CHARGER VOTRE OFFRE (ensemble avec la Declaration Responsable attachée par la GECT-HC à DOCUMENTS de la publication de l'appel d'offre).

| Liectronic tendering X 🗠 Electronic tendering X +                                                                                                   |                            |     |     |            | - c      |
|----------------------------------------------------------------------------------------------------|----------------------------|-----|-----|------------|----------|
| https://contractaciopublica.cat/ecofin_sobre/AppJava/views/oferta/preparar_oferta.xhtml?id=86e89df0a8e547f98b2accd60d05f25e8set-locale=en_GB        | A <sup>s</sup> as          | ත ස | ¢ @ | <i>₹</i> € | <b>s</b> |
| ta els favorits 📋 Enllaços/Liens 🔞 COMPRA AGREGA 🦹 RESAH 🞇 CURSOS EAPC 🔕 GLOBAL                                                                     |                            |     |     |            |          |
| Generalitat de Catalunya Generalitat de Catalunya Generalitat de Catalunya Generalitat de Catalunya Generalitat de Catalunya                        | oc 💿 🙆                     |     |     |            |          |
| Electronic tendering                                                                                                    |                            |     |     |            |          |
|                                                                                                    |                            |     |     |            |          |
| Electronic tender preparation                                                                                                    | /2023 12:16:09             |     |     |            |          |
| Contract name: CONTRACTE MENOR - Gubia Friedmann - Hospital de Cerdanya                                                                             |                            |     |     |            |          |
| « Return to the form                                                                                                    |                            |     |     |            |          |
|                                                                                                    |                            |     |     |            |          |
| Telemàtica                                                                                                    |                            |     |     |            |          |
| This keyword protects access to the supply preparation virtual space. It is very important that you keep it properly throughout the proced          | <mark>dure</mark> , as you |     |     |            |          |
| will need it to access this site in case you receive a request for amendment or documentation input and the tool does not keep it, so it car<br>it. | nnot recover               |     |     |            |          |
| Define the Keyword ?                                                                                                    |                            |     |     |            |          |
|                                                                                                    |                            |     |     |            |          |
| Confirm the Keyword 👁                                                                                                    |                            |     |     |            |          |
| Offer document                                                                                                    |                            |     |     |            |          |
| You must enter the keyword to be able to send documents                                                                                             |                            |     |     |            |          |
|                                                                                                    |                            |     |     |            |          |
|                                                                                                    |                            |     |     |            |          |
|                                                                                                    |                            |     |     |            |          |
|                                                                                                    |                            |     |     |            |          |
| Other documentation                                                                                                    |                            |     |     |            |          |
| Tou must enter the keyword to be able to send documents.                                                                                            |                            |     |     |            |          |
|                                                                                                    |                            |     |     |            |          |
|                                                                                                    |                            |     |     |            |          |
|                                                                                                    |                            |     |     |            |          |
| Preview                                                                                                    | Close tender               |     |     |            |          |

Quand le processus sera dûment fini, votre offre sera enregistrée et vous obtendrez un Ticket de registration avec le code de confirmation.

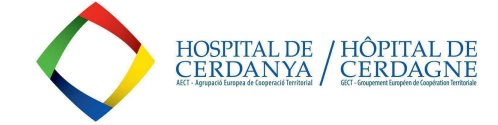